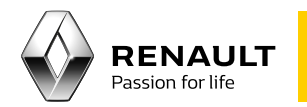

## Media Nav

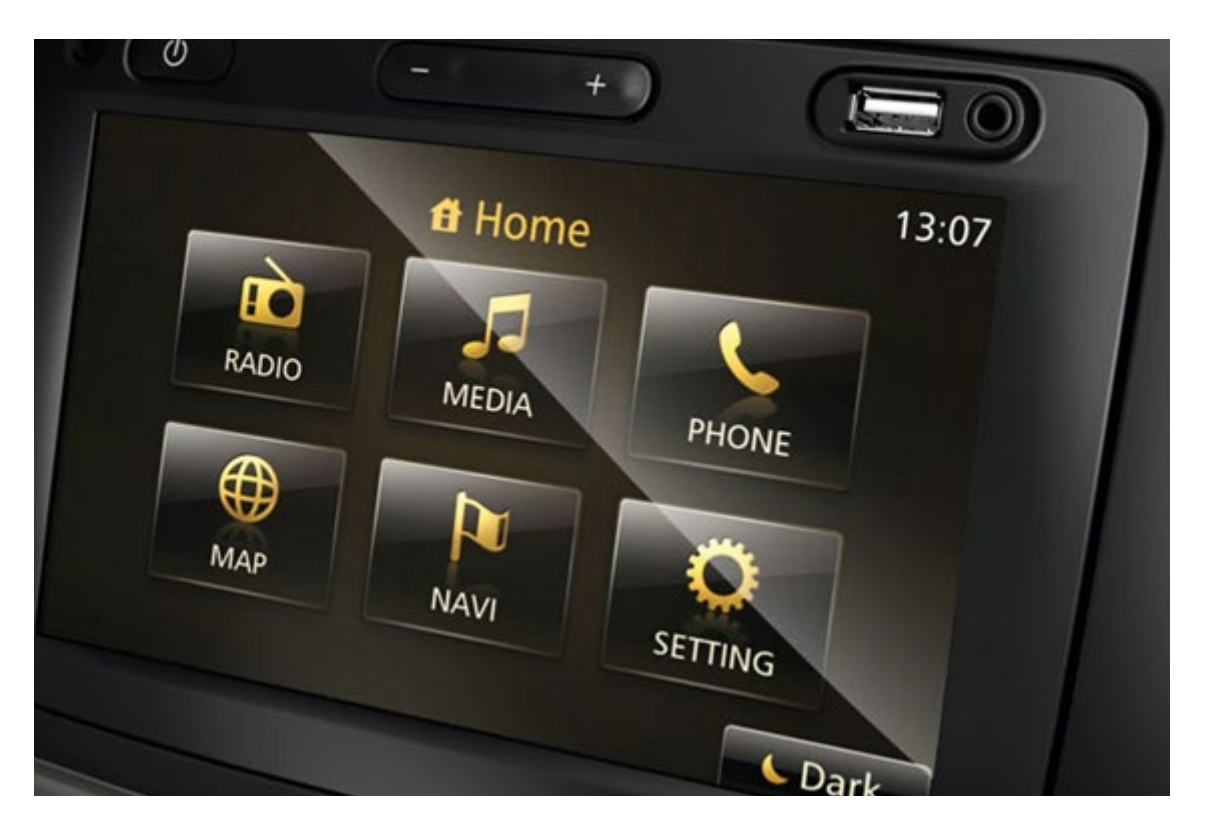

### Introducción a Media Nav

## Índice

01 Transferencia de los datos de su Media Nav a una memoria USB

3

5

7

8

Creación de una cuenta en el sitio web renault.naviextras.com o dacia.naviextras.com

## 03

Descarga de la aplicación Media Nav Toolbox en su ordenador

04 Actualización del sistema

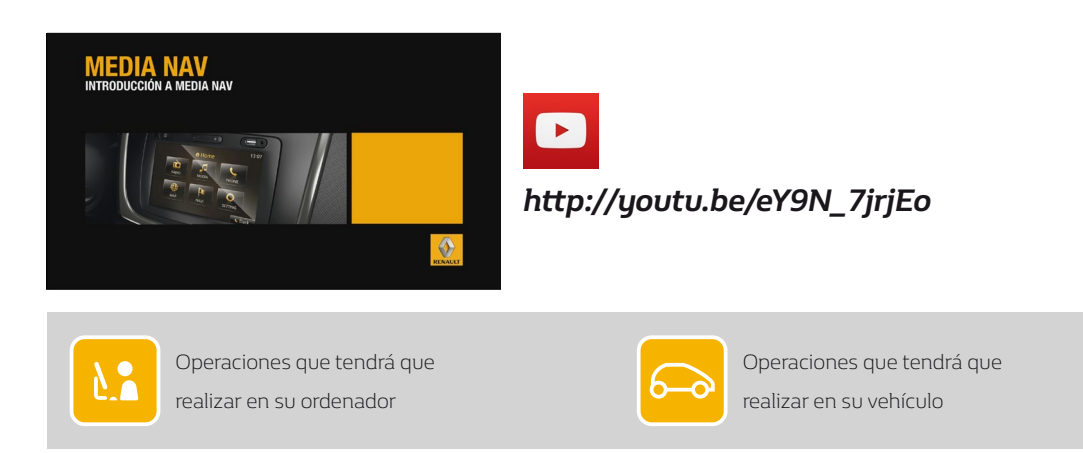

01 Transferencia de los datos de su Media Nav a una memoria USB

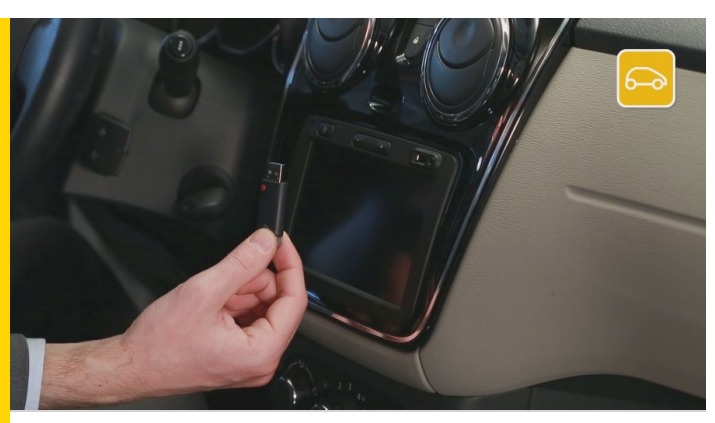

Lo primero que hay que hacer es transferir los datos de su Media Nav a una memoria USB. Necesitará un dispositivo USB vacío con al menos 4 Gigabytes de memoria.

Inserte la memoria USB en su Media Nav y encienda el dispositivo.

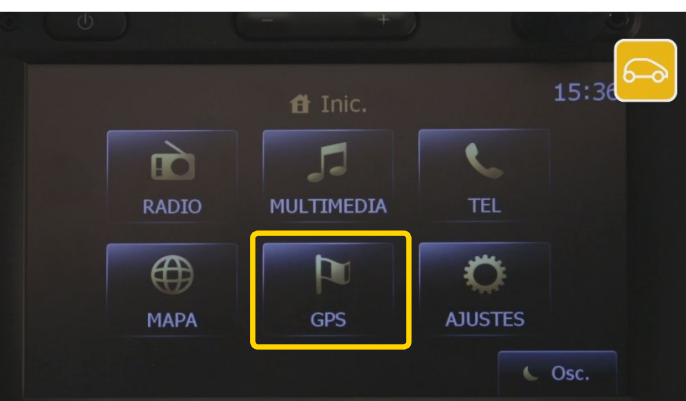

Seleccione "GPS" y, a continuación, lea y acepte las consignas de seguridad.

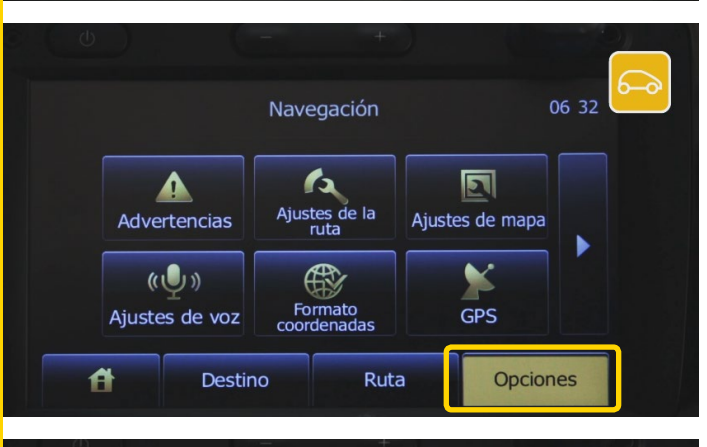

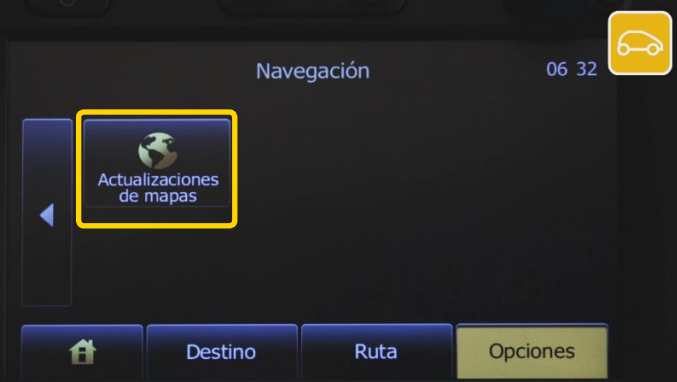

Antes de continuar, compruebe que está en "Opciones".

Cambie de página y seleccione "Actualizaciones de mapas".

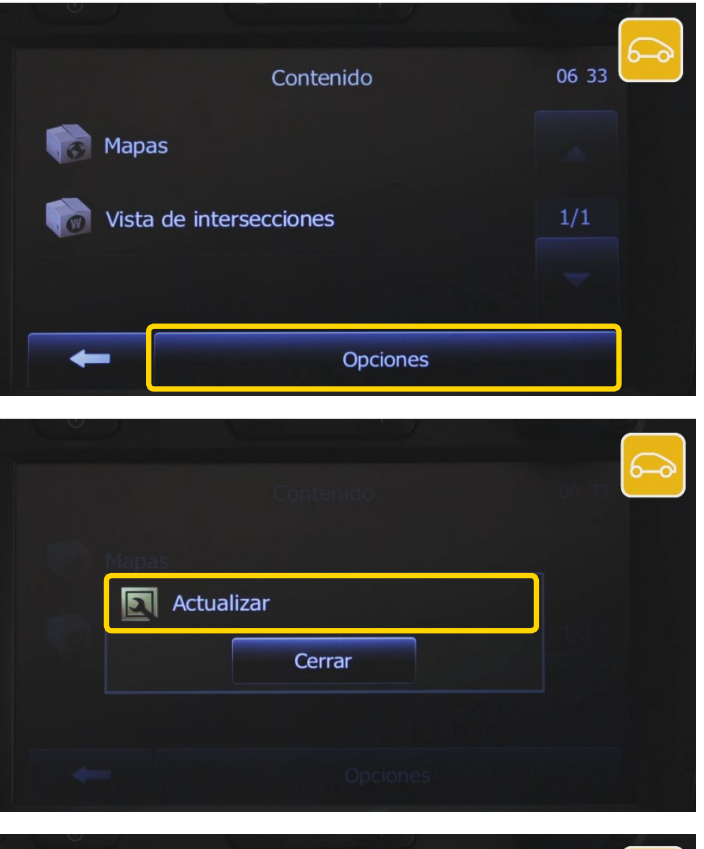

# ¿Está listo para iniciar el proceso de recopilación de información del dispositivo? Sí Cancelar

#### Presione en "Opciones".

Y elija "Actualizar". Espere unos segundos.

Aparecerá el mensaje "¿Está listo para iniciar el proceso de recopilación de información del dispositivo?". Seleccione "Sí". Aparecerá el mensaje "Actualizaciones del software" junto a una barra de progreso. Espere a que finalice la actualización; es fundamental no retirar la memoria USB mientras la actualización está en curso.

Una vez completada la actualización, presione en "OK" y retire la memoria USB.

02 Creación de una cuenta en el sitio web renault.naviextras.com o dacia.naviextras.com

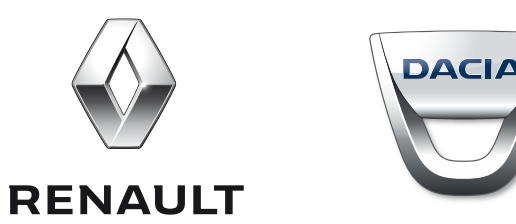

Vaya al sitio web correspondiente a la marca de su vehículo (Renault o Dacia).

El procedimiento es exactamente igual en ambos sitios web.

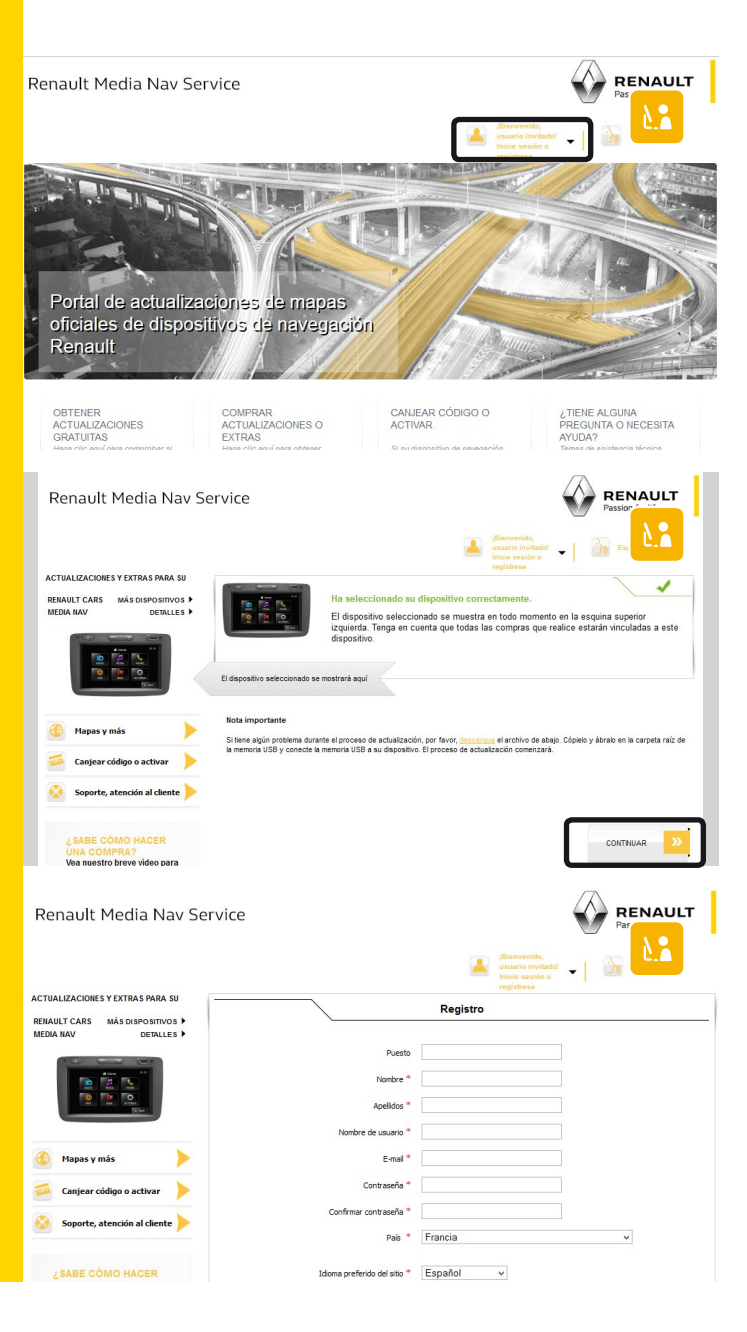

Vaya al sitio web *renault.naviextras.com* o *dacia.naviextras.com* y haga clic en''Registro''.

A continuación, seleccione el dispositivo Media Nav y haga clic en "Elegir".

Complete el formulario de registro. Cuando haya terminado, haga clic en "Crear mi cuenta" en la parte inferior de la página. Ya ha creado su cuenta de usuario.

Conserve los detalles para el inicio de sesión porque los necesitará en la etapa siguiente.

| Gmail *                                                                                                    | - +1 21. Θ 11 111 · 10 · 1 Νάν· Νάν·                                                                                                    |
|----------------------------------------------------------------------------------------------------|----------------------------------------------------------------------------------------------------|
| REDACTAR                                                                                                    | Validación de e-mail de Dacia Media Nav Services Receivos x                                                                                                    |
| <mark>Recibidos</mark><br>Destacados<br>Énviados<br>Borradores<br>Más <del>-</del>                                                      | Noreply "noreply@dada.naviestras.como<br>para mi  Estimado Santos Francisco: Enríque : Sor directión de en and ne ha las de proporcionade para registrame en Dada Media Nav Services. Para continue reta dirección, haga de en ede enteco: http://deca.naviestras.com/haga/servicestras.com/servicestras.com/servicest |
| E Francisco Enriq Q.<br>Si habilitas "álfima<br>conexión", tus contactos<br>verán si estás conectado<br>a laterene. Maja<br>información | Si desconce este regiere y desen quiter su directión del aistema. Naga dic en este entoce<br>http://dicta.uke/estes.com/alago/ortalis/zeroffer/task-cancelactionteAksyr/to/Bacaltic-Bu25559<br>Gracies.<br>Dacia Media Nav Services                                                                                                    |
| voiver a naciatar                                                                                                    | Haz clic aquí si quieres Baspondar o Beamdar el mensaje                                                                                                    |
|                                                                                                    | G G (Ph.) coupeditor de 15 G B (E2015 Guogé - <u>Cantiliziona - Ethnolded</u><br>Administra                                                                                                    |

Recibirá un correo electrónico solicitándole que compruebe la activación de su cuenta. Haga clic en el enlace del correo electrónico para finalizar la creación de su cuenta.

Si no recibe el correo electrónico de verificación, compruebe sus carpetas de correo no deseado. Aparecerá el mensaje: "Dirección de email verificada correctamente, cuenta de usuario activada".

Ya tiene una cuenta registrada en el sitio naviextras. com correspondiente a la marca de su vehículo. 03 Descarga de la aplicación Media Nav Toolbox en su ordenador

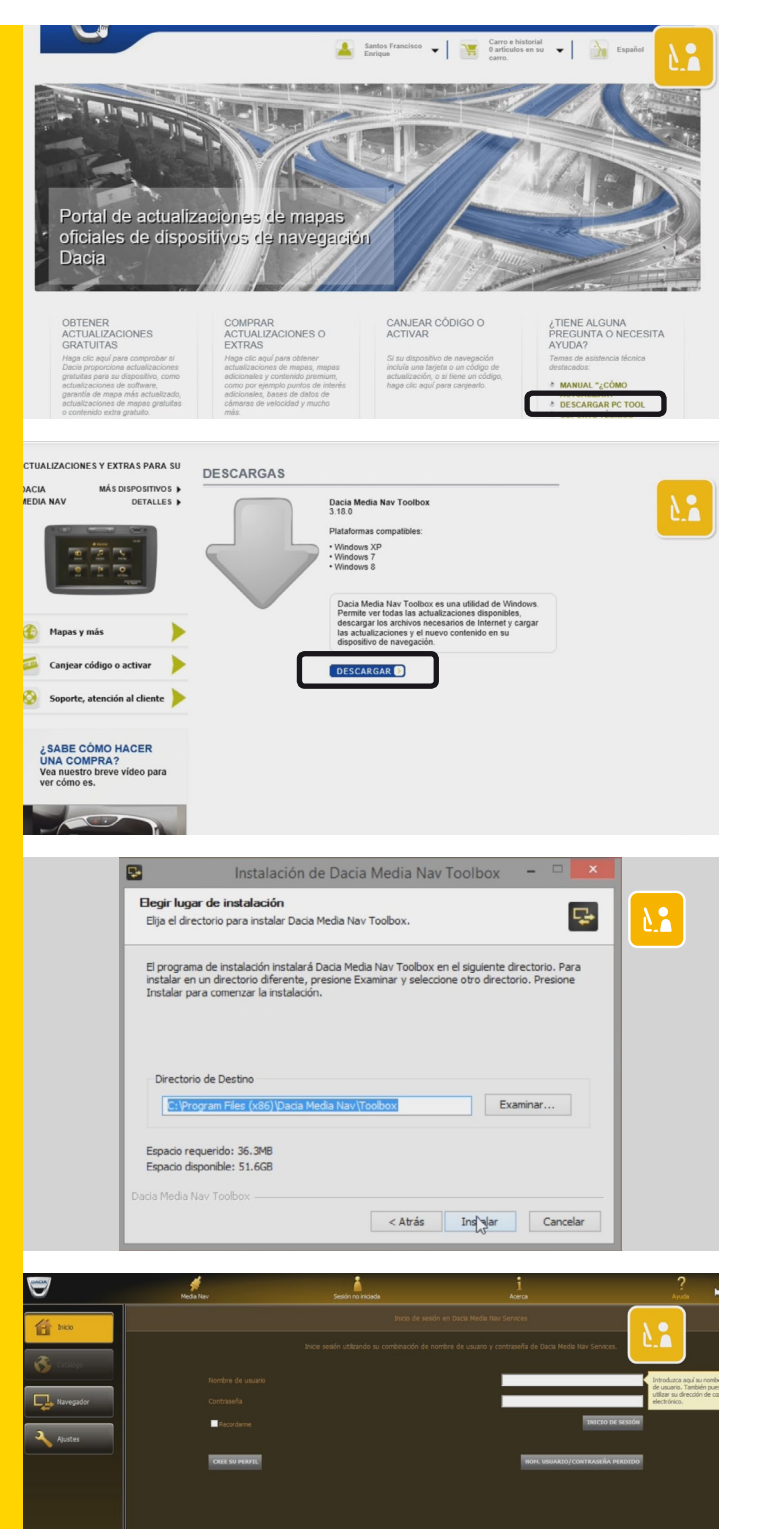

Después de crear su cuenta, vuelva a la página principal del sitio web naviextras correspondiente a la marca de su vehículo.

Haga clic en el enlace "Descargar PC Tool"

A continuación, en el botón "Descargar" correspondiente a Media Nav Toolbox.

Siga las instrucciones en pantalla para la instalación del software.

Espere unos momentos para que se instale el software.

Una vez instalada la aplicación Toolbox en su ordenador, inserte la memoria USB que contiene los datos de su Media Nav e introduzca su nombre de usuario.

Toolbox reconocerá su Media Nav y tendrá acceso a todas las características y funciones de Toolbox.

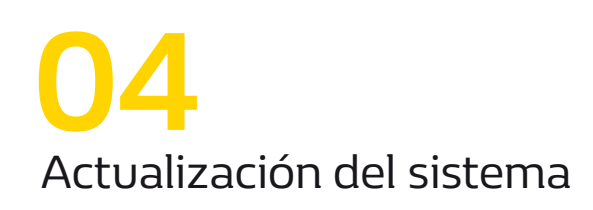

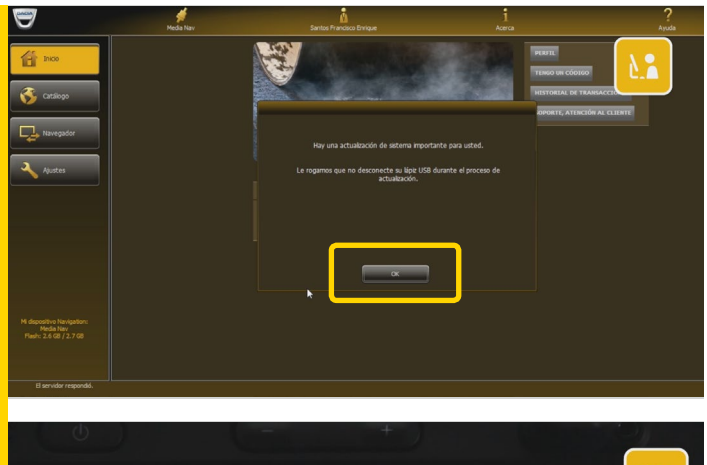

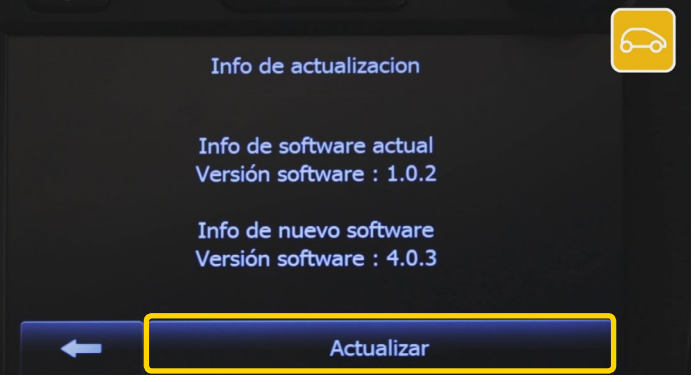

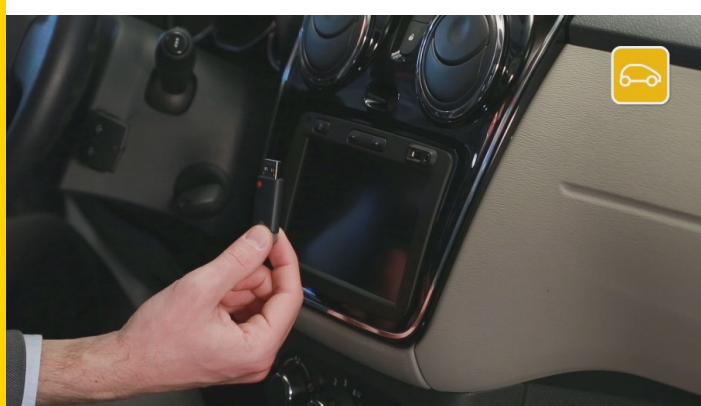

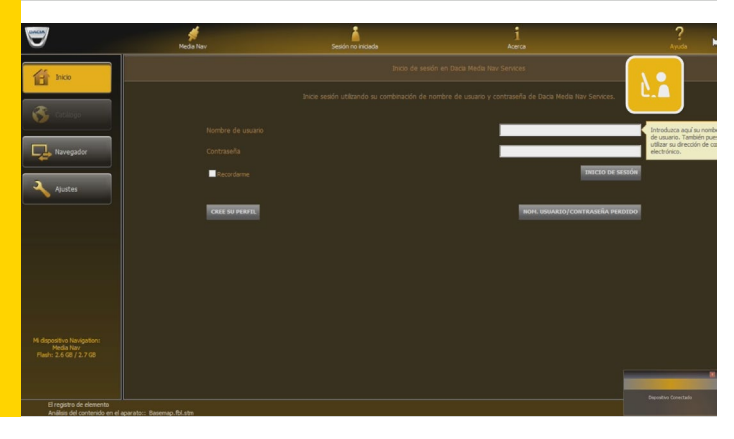

Si el software de su Media Nav no está actualizado, se iniciará automáticamente una actualización.

Una vez completada la actualización, haga clic en "OK".

Para instalarla en su Media Nav, retire de forma segura la memoria USB de su ordenador la memoria USB de su ordenador y vuelva a su vehículo.

Arrancar el motor. Su Media Nav se iniciará automáticamente. A continuación, inserte la memoria USB. Le recomendamos que mantenga el contacto puesto durante la operación. Confirme la actualización y espere.

Si la pantalla se pone en negro en alguna de las fases, espere unos momentos. Si sigue estando en negro, reinicie el Media Nav y vuelva a empezar la operación.

Una vez completada la actualización, vuelva a transferir los datos del Media Nav a la memoria USB.

Repita el etapa 1

Inserte la memoria USB y, a continuación, vuelva la aplicación Toolbox e inicie sesión.